https://cloudblue.com

×

×

Documentation 🗵 Developer Resources 💌 Connect REST API 💌 REST API Clients 💌

# Postman

This article has been generated from the online version of the documentation and might be out of date. Please, make sure to always refer to the online version of the documentation for the up-to-date information.

Auto-generated at August 20, 2025

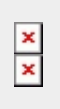

×

Postman is a collaboration platform for API development. Postman's features simplify each step of building an API and streamline collaboration so you can create better APIs. Download the Postman REST API client from **www.postman.com**.

This article describes how to successfully import API specification to Postman and how to start working with the Connect API.

#### Prerequisites

Before starting to work with the Postman client, make sure that all prerequisites are met.

Namely, it is required to create a Custom token, assign required permissions and copy your API Key/Handle value.

Furthermore, make sure that Postman uses correct API endpoint for making calls.

# **API Specification Import**

First, get familiar with the API specification and download the required file via our Open API specification page.

After that, open the Postman client and import API specification as described below:

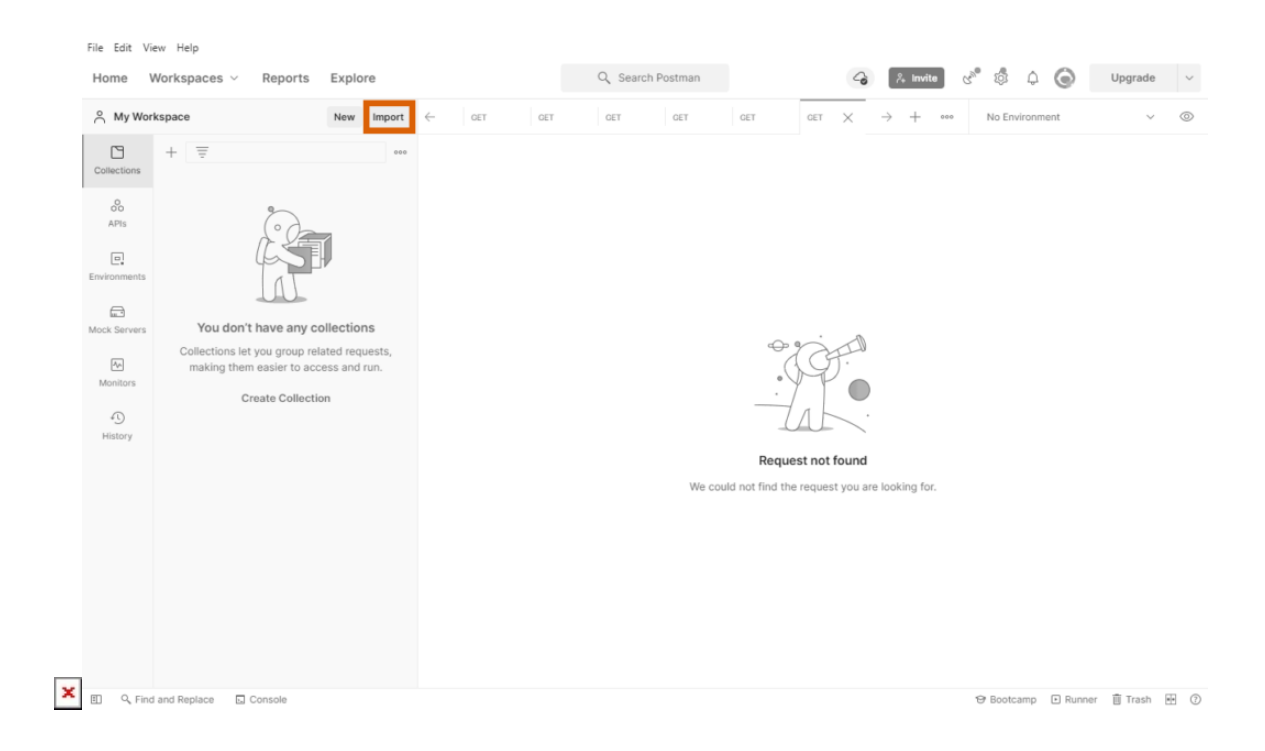

|                                                                                                    |                |                   |                                                                            |                          |     | _       |             | ~   |   |
|----------------------------------------------------------------------------------------------------|----------------|-------------------|----------------------------------------------------------------------------|--------------------------|-----|---------|-------------|-----|---|
| A My Workspace                                                                                                    | New Import ←   | OET OET           | GET GET                                                                    | GET GE                   | T X | → + °°° | No Environm | ent | ~ |
| Collections + =                                                                                                    | Import         |                   |                                                                            |                          |     | ×       |             |     |   |
| Arrs Collections let you group relations the asser to access the assers to access the assers | File Folder Li | nk Rawtext Code n | apository<br>man data or any of the<br>L GraphQL cUF<br>OR<br>Upload Files | formats below<br>IL WADL |     |         |             |     |   |

| Home V       | Workspaces V Reports           | Explore        |             |                                  |             | Q Sear | rch Postman |          |             |              | -             | 🎋 Invite | Contraction of the second | ° 🖏 I      | Q (   | 0        | Upgrade  |    |
|--------------|--------------------------------|----------------|-------------|----------------------------------|-------------|--------|-------------|----------|-------------|--------------|---------------|----------|---------------------------|------------|-------|----------|----------|----|
| A My Wor     | kspace                         | New Import     | ~           | GET                              | GET         | GET    | GET         | Ov       | /or         | CET U X      | $\rightarrow$ | +        | 000                       | No Enviro  | onmen | t        | ~        |    |
| Collections  | + 👳                            | Import         |             | ad Damaat                        |             |        |             |          |             |              |               | ×        | ٦                         | 🖺 Sav      | /e \  |          |          |    |
|              | 5                              | Select files t | o import    | <ul> <li>1/1 selected</li> </ul> | 4           |        |             |          |             |              |               |          | 1                         |            |       | Se       | nd ~     | 1  |
| APIs         | Ê                              | NAME           | o mipor c   | .,                               | FORMA       | т      |             |          | IMPORT A    | S            |               |          |                           |            |       |          | Cookies  |    |
| nvironments  | Tap                            | CloudBlue      | Connect Al  | PI                               | OpenA       | PI 3.0 |             |          | API         |              |               |          |                           |            |       |          |          |    |
|              |                                |                |             |                                  |             |        |             |          |             |              |               |          | CRIP                      | TION       |       | 000      | Bulk Edi |    |
| lock Servers | You don't have any co          | olle 🔽 Genera  | te collecti | on from impo                     | rted APIs ( | •      |             |          |             |              |               |          | ripti                     |            |       |          |          |    |
|              | Collections let you group rela | ate Link thi   | s collectio | in as                            |             |        |             |          |             |              |               |          |                           |            |       |          |          |    |
| Monitors     | making them easier to acc      | Docur          | nentation   |                                  |             | ~      |             |          |             |              |               |          |                           |            |       |          |          |    |
| 0            | Create Collectio               | n ⊧ Sho        | w advanc    | ed settings                      |             |        |             |          |             |              |               |          |                           |            |       |          |          |    |
| History      |                                |                |             |                                  |             |        |             |          |             |              |               |          |                           |            |       |          |          |    |
|              |                                |                |             |                                  |             |        |             |          |             |              |               |          |                           |            |       |          |          |    |
|              |                                |                |             |                                  |             |        |             |          |             |              |               |          |                           |            |       |          |          |    |
|              |                                |                |             |                                  |             |        |             |          |             |              |               |          |                           |            |       |          |          |    |
|              |                                |                |             |                                  |             |        |             |          | Canc        | el           | Impo          | ort      |                           |            |       |          |          |    |
|              |                                |                |             |                                  |             |        |             |          |             |              |               |          |                           |            |       |          |          |    |
|              |                                |                |             |                                  |             |        | Enter ti    | he URL a | and click S | end to get a | a respoi      | nse      |                           |            |       |          |          |    |
|              |                                |                |             |                                  |             |        |             |          |             |              |               |          |                           |            |       |          |          |    |
|              |                                |                |             |                                  |             |        |             |          |             |              |               |          |                           |            |       |          |          |    |
|              |                                |                |             |                                  |             |        |             |          |             |              |               |          |                           |            |       |          |          |    |
|              | and Replace                    |                |             |                                  |             |        |             |          |             |              |               |          |                           | 🔁 Bootcarr |       | B Runner | Trash    | RE |

| S My Worl                      | kspace                      | New Import | ← CET                                               | GET                                     | DET                            | Over                | G          | ET U.      | 🖻 c. 🗙     | → + ••• No Environment                                                                                                    |
|--------------------------------|-----------------------------|------------|-----------------------------------------------------|-----------------------------------------|--------------------------------|---------------------|------------|------------|------------|----------------------------------------------------------------------------------------------------|
| Collections                    | + =<br>CloudBlue Connect AP | 200        | CloudBlue Connec<br>Auth  Pre-req.                  | <b>ct API</b><br>Tests Variable         | ©                              | 0                   | ů,         | 0          | Ē          | Documentation<br>CloudBlue Connect is a cloud end-to-end supply                                                                                                    |
| oo<br>APIs<br>Le<br>vironments |                             |            | This authorization<br>You can override th<br>Type   | method will be u<br>his by specifying   | sed for every<br>one in the re | y reque:<br>equest. | st in this | collection | D          | automation platform that joins service vendor and servi-<br>provider efforts to reach their business goals most<br>effectively and efficiently. For this purpose, it provides<br>highly customizable service to arrange various integrat<br>business flows, including contract management, produ<br>information flow, ordering and fulfillment, subscription |
| Cock Servers                   |                             |            | API Key<br>The authorization<br>send the request    | n header will be a<br>t. Learn more abo | automatically<br>out authoriza | y generation ≉      | ated wh    | en you     | 000<br>000 | management, and resource usage reporting.<br>Connect REST API provides you with the lowest-level<br>access to the functionality of the Connect Platform. All<br>other integration methods, like our Portals, SDKs and<br>Extensions are built on top of the REST API layer.                                                                                  |
| History                        |                             | 5          | Key<br>Authorization<br>Value<br><api key=""></api> |                                         |                                |                     |            |            |            | Please visit our Community Portal for more information<br>A This file was generated on Wed Feb 2 08:01:26 5<br>(UTC) and may not be updated. Please download the<br>latest version at<br>https://apispec.connect.cloudblue.com/connect-<br>openspi30.yml.                                                                                                    |
|                                |                             |            | Add to<br>Header                                    |                                         |                                | ~                   |            |            |            | Authorization API Key<br>Key <key><br/>Value <value></value></key>                                                                                                    |

- 1. Access your workspace and click the **Import** button.
- 2. Click the Upload Files button and select your downloaded API specification file
- 3. Once your file is uploaded, click the **Import** button to confirm this operation.

Therefore, the API specification will be successfully imported to Postman. Note that it is also required to paste your *API Key/Handle* and *API endpoint* to your generated collection by following the steps below.

# **Collection Configuration**

Once the API specification is added successfully, access the *Authorization* and *Variables* options by clicking on your collection from your Postman workspace.

#### **Authorization Settings**

First of all, proceed to the **Authorization** tab and configure the authorization method as follows:

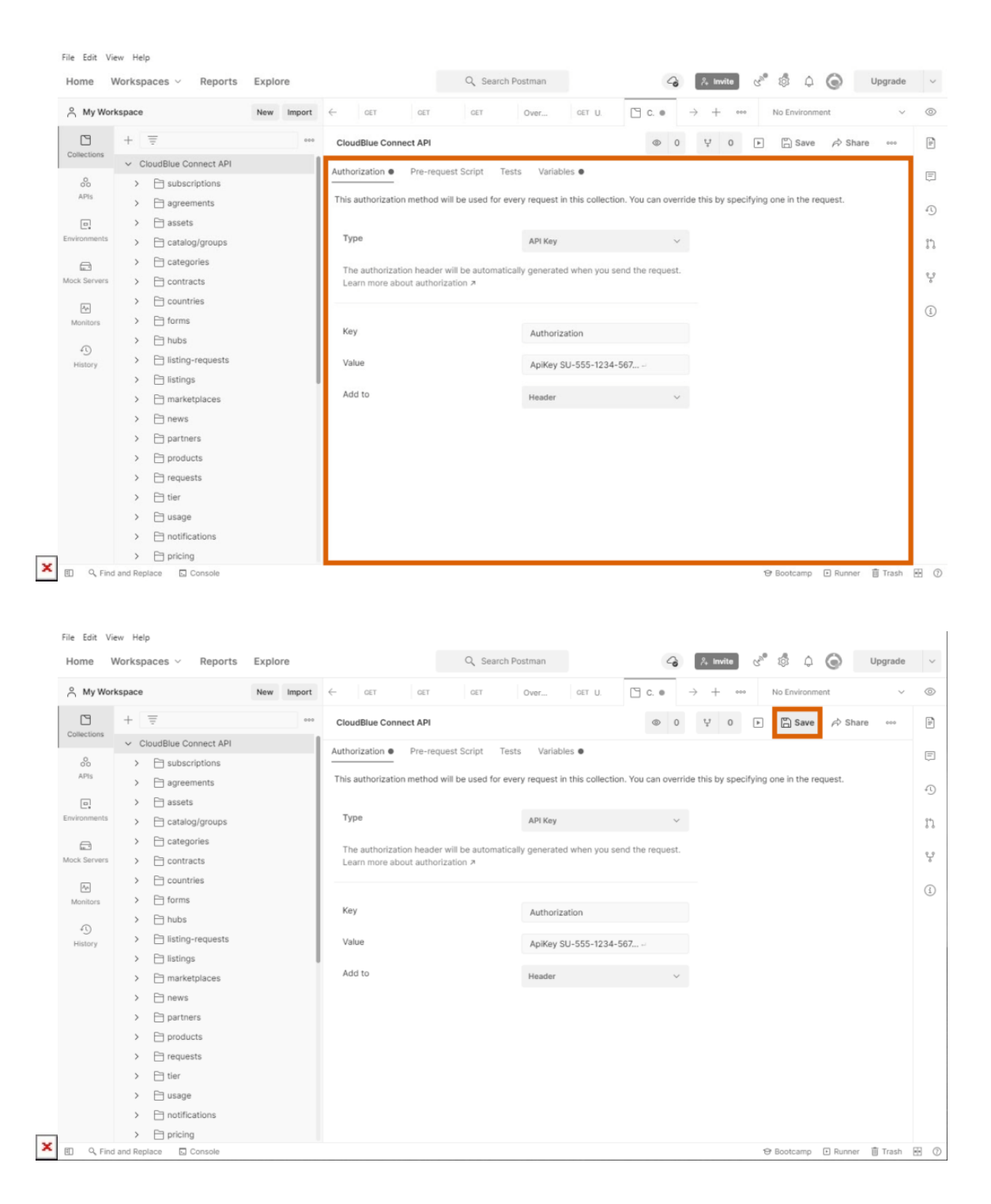

- **Type**: Select *API Key* in this field.
- **Key**: Choose Authorization.
- Value: Paste your API Key/ Handle value that is copied from the CloudBlue Connect platform
- Add to: Select Header.

Click the **Save** button to save your authorization method configuration.

## **Variables Settings**

Switch to the **Variables** tab and make sure that the following variable and required values are configured correctly:

| S My Work                                                                                                    | kspace                                                                                                    | New Import                   | ← GET                                                                                                    | GET                                                                 | UCI                                                                                          | Over                                                                                                    | GET U                            | □ □ C. ●                     | -                                  | > +                                                                                                    | 000                                                                               | NO ERVI                                                                                                    |                        |                                                                                                    |                                                                                                    | ~             |
|----------------------------------------------------------------------------------------------------|----------------------------------------------------------------------------------------------------|------------------------------|----------------------------------------------------------------------------------------------------|---------------------------------------------------------------------|----------------------------------------------------------------------------------------------|----------------------------------------------------------------------------------------------------|----------------------------------|------------------------------|------------------------------------|----------------------------------------------------------------------------------------------------|-----------------------------------------------------------------------------------|----------------------------------------------------------------------------------------------------|------------------------|----------------------------------------------------------------------------------------------------|----------------------------------------------------------------------------------------------------|---------------|
| 19                                                                                                    | + =                                                                                                    | 000                          | Claud Blue Com                                                                                                    | ADI                                                                 |                                                                                              | o remi                                                                                                    |                                  |                              | 0                                  |                                                                                                    | 0                                                                                 |                                                                                                    |                        | A Char                                                                                                    |                                                                                                    |               |
| ollections                                                                                                    | Claud Plus Connect & Pl                                                                                                    |                              | CloudBlue Con                                                                                                    | nect API                                                            |                                                                                              |                                                                                                    |                                  |                              | 0                                  | Ŷ                                                                                                    | 0                                                                                 | - L3                                                                                                    | ave                    | PV Share                                                                                                    | 9 000                                                                                                    |               |
| 0                                                                                                    | Cloudblue Connect API                                                                                                    |                              | Authorization                                                                                                    | Pre-reque                                                           | est Script Te                                                                                | ests Variab                                                                                                    | oles •                           |                              |                                    |                                                                                                    |                                                                                   |                                                                                                    |                        |                                                                                                    |                                                                                                    |               |
| APIs                                                                                                    | > E agreements                                                                                                    |                              | These variables                                                                                                    | are specific t                                                      | to this collectio                                                                            | on and its requ                                                                                                    | ests. Learn i                    | nore about co                | llection                           | variable                                                                                                    | es. 7                                                                             |                                                                                                    |                        |                                                                                                    |                                                                                                    |               |
|                                                                                                    | > Passets                                                                                                    |                              |                                                                                                    |                                                                     |                                                                                              |                                                                                                    |                                  |                              |                                    | _                                                                                                    |                                                                                   |                                                                                                    |                        |                                                                                                    |                                                                                                    |               |
| vironments                                                                                                    | > T catalog/groups                                                                                                    |                              | VARIABL                                                                                                    | E                                                                   | INITI                                                                                        | IAL VALUE (1)                                                                                                    |                                  | CURRENT V                    | ALUE                               | Ð                                                                                                    |                                                                                   | 000                                                                                                    | Per                    | sist All                                                                                                    | Reset A                                                                                                    |               |
|                                                                                                    | > 🖂 categories                                                                                                    |                              | ✓ baseUrl                                                                                                    |                                                                     | http:                                                                                        | s://api.cb.conr                                                                                                    | nect.com/                        | https://api.c                | b.conn                             | ect.com                                                                                                    | /public/v                                                                         | 1                                                                                                    |                        |                                                                                                    |                                                                                                    |               |
| ck Servers                                                                                                    | > Contracts                                                                                                    |                              | Add a ne                                                                                                    | w variable                                                          |                                                                                              |                                                                                                    |                                  |                              |                                    |                                                                                                    |                                                                                   |                                                                                                    |                        |                                                                                                    |                                                                                                    |               |
| _                                                                                                    | > 🖻 countries                                                                                                    |                              |                                                                                                    |                                                                     |                                                                                              |                                                                                                    |                                  |                              |                                    |                                                                                                    |                                                                                   |                                                                                                    |                        |                                                                                                    |                                                                                                    |               |
| Monitors                                                                                                    | > 📄 forms                                                                                                    |                              |                                                                                                    |                                                                     |                                                                                              |                                                                                                    |                                  |                              |                                    |                                                                                                    |                                                                                   |                                                                                                    |                        |                                                                                                    |                                                                                                    |               |
|                                                                                                    | > 🗋 hubs                                                                                                    |                              |                                                                                                    |                                                                     |                                                                                              |                                                                                                    |                                  |                              |                                    |                                                                                                    |                                                                                   |                                                                                                    |                        |                                                                                                    |                                                                                                    |               |
| 4)<br>History                                                                                                    | > 📄 listing-requests                                                                                                    |                              |                                                                                                    |                                                                     |                                                                                              |                                                                                                    |                                  |                              |                                    |                                                                                                    |                                                                                   |                                                                                                    |                        |                                                                                                    |                                                                                                    |               |
| r nator y                                                                                                    | > 📄 listings                                                                                                    |                              |                                                                                                    |                                                                     |                                                                                              |                                                                                                    |                                  |                              |                                    |                                                                                                    |                                                                                   |                                                                                                    |                        |                                                                                                    |                                                                                                    |               |
|                                                                                                    | > 🗎 marketplaces                                                                                                    |                              |                                                                                                    |                                                                     |                                                                                              |                                                                                                    |                                  |                              |                                    |                                                                                                    |                                                                                   |                                                                                                    |                        |                                                                                                    |                                                                                                    |               |
|                                                                                                    | > 📄 news                                                                                                    |                              |                                                                                                    |                                                                     |                                                                                              |                                                                                                    |                                  |                              |                                    |                                                                                                    |                                                                                   |                                                                                                    |                        |                                                                                                    |                                                                                                    |               |
|                                                                                                    | > 📄 partners                                                                                                    |                              |                                                                                                    |                                                                     |                                                                                              |                                                                                                    |                                  |                              |                                    |                                                                                                    |                                                                                   |                                                                                                    |                        |                                                                                                    |                                                                                                    |               |
|                                                                                                    | > i products                                                                                                    |                              |                                                                                                    |                                                                     |                                                                                              |                                                                                                    |                                  |                              |                                    |                                                                                                    |                                                                                   |                                                                                                    |                        |                                                                                                    |                                                                                                    |               |
|                                                                                                    | > 📄 requests                                                                                                    |                              |                                                                                                    |                                                                     |                                                                                              |                                                                                                    |                                  |                              |                                    |                                                                                                    |                                                                                   |                                                                                                    |                        |                                                                                                    |                                                                                                    |               |
|                                                                                                    | > 📄 tier                                                                                                    |                              |                                                                                                    |                                                                     |                                                                                              |                                                                                                    |                                  |                              |                                    |                                                                                                    |                                                                                   |                                                                                                    |                        |                                                                                                    |                                                                                                    |               |
|                                                                                                    | > 🗋 usage                                                                                                    |                              | ③ Use value                                                                                                    | ariables to reu                                                     | use values in dif                                                                            | ifferent places.                                                                                                    | Work with t                      | he current val               | ue of a                            | variable                                                                                                    | to preve                                                                          | nt sharing                                                                                                    | sensitiv               | ve                                                                                                    |                                                                                                    |               |
|                                                                                                    | > 📄 notifications                                                                                                    |                              | values                                                                                                    | with your tea                                                       | am. Learn more                                                                               | e about variable                                                                                                    | e values                         |                              |                                    |                                                                                                    |                                                                                   |                                                                                                    |                        |                                                                                                    | ×                                                                                                    |               |
|                                                                                                    | > 📄 pricing                                                                                                    |                              |                                                                                                    |                                                                     |                                                                                              |                                                                                                    |                                  |                              |                                    |                                                                                                    |                                                                                   |                                                                                                    |                        |                                                                                                    |                                                                                                    |               |
| e Edit Vie                                                                                                    | and Replace 🖸 Console                                                                                                    |                              |                                                                                                    |                                                                     |                                                                                              |                                                                                                    |                                  |                              |                                    |                                                                                                    |                                                                                   | ම Bootca                                                                                                    | mp 🖻                   | ] Runner                                                                                                    | 1 Trash                                                                                                    | 1             |
| Edit Vie                                                                                                    | and Replace 🖸 Console ew Help Vorkspaces ~ Reports                                                                                                    | Explore                      |                                                                                                    |                                                                     | Q Search                                                                                     | h Postman                                                                                                    |                                  |                              | 4                                  | Å Invi                                                                                                    | ite C                                                                             | ප Bootcar                                                                                                    | mp E                   | Runner                                                                                                    | Trash                                                                                                    | D             |
| Edit Vie                                                                                                    | and Replace 🖸 Console<br>aw Help<br>Vorkspaces V Reports<br>kspace                                                                                                    | Explore<br>New Import        | ← cet                                                                                                    | CET                                                                 | Q Search<br>CET                                                                              | h Postman<br>Over                                                                                                    | CET U.                           | 🗅 c. •                       | 4                                  | _& Invi                                                                                                    | ite (1                                                                            | Bootcar       Image: Second second secon                                         | mp 🗈                   | Runner                                                                                                    | 1 Trash                                                                                                    | D             |
| Edit Vie<br>ome W                                                                                                    | and Replace 🖸 Console tw Help Vorkspaces V Reports kspace +                                                                                                    | Explore<br>New Import        | ← cet<br>CloudBlue Con                                                                                                    | GET<br>DRECT API                                                    | Q Search<br>CET                                                                              | h Postman<br>Over                                                                                                    | CET U.                           | ° c. •                       | 4                                  | A Invi<br>+<br>₽                                                                                                    | ite (d                                                                            | ତ Bootcar                                                                                                    | mp 🖻                   | Runner                                                                                                    | Trash<br>Upgrade                                                                                                | 0             |
| Edit Vie<br>ome V<br>My Work                                                                                                    | and Replace ☐ Console<br>tw Help<br>Workspaces ∨ Reports<br>kspace<br>+ =<br>CoudBlue Connect API                                                                                                    | Explore<br>New Import        | CloudBlue Con                                                                                                    | GET<br>nect API                                                     | Q Search<br>GET                                                                              | over                                                                                                    | GET U.                           | Č c. •                       | ~ <b>•</b>                         | Å Invi<br>+<br>₽                                                                                                    | ite ()<br>                                                                        | Bootcar       Image: State State                                          | mp E                   | Runner                                                                                                    | Upgrade                                                                                                    | D             |
| Edit Vie<br>ome W<br>My Work                                                                                                    | and Replace ☐ Console<br>aw Help<br>Workspaces ∨ Reports<br>kspace<br>+ च<br>∨ CloudBlue Connect API<br>> ⊖ subscriptions                                                                                                    | Explore<br>New Import        | ← OET<br>CloudBlue Con<br>Authorization ●                                                                                                    | cer<br>nect API<br>Pre-reque                                        | Q Search<br>cer<br>est Script Te                                                             | h Postman<br>Over<br>ests Variab                                                                                         | CET U.                           | Č C. •                       | 0                                  | 유 Invi                                                                                                    | ite (d<br>                                                                        | P     Bootcar       No     Envir       Image: Same Same Same Same Same Same Same Same                                                                                                    | mp E                   | ] Runner<br>→ Share                                                                                                    | Upgrade                                                                                                    | D             |
| Edit Vie<br>oome W<br>My Work                                                                                                    | and Replace Console  w Help  Vorkspaces   Figure   CloudBlue Connect API  CloudBlue Connect API  CloudBlue Connect | Explore<br>New Import        | ← OET<br>CloudBlue Con<br>Authorization ●<br>These variables                                                                                                    | cer<br>nect API<br>Pre-reque<br>are specific t                      | Q Search<br>GET<br>est Script Te<br>to this collectio                                        | h Postman<br>Over<br>ests <u>Variab</u><br>on and its requ                                                               | GET U.                           | C. e                         | Q<br>Iection                       | ۸ Invi<br>+<br>ب                                                                                                    | ite (d<br>                                                                        | Image: Second second second                   | mp E                   | Runner                                                                                                    | Trash<br>Upgrade                                                                                                | 0             |
| Edit Vie<br>ome V<br>My Work                                                                                                    | and Replace ⊇ Console<br>tw Help<br>Workspaces ∨ Reports<br>kspace<br>+                                                                                                    | Explore<br>New Import        | ← OET<br>CloudBlue Con<br>Authorization ●<br>These variables<br>VARIABL                                                                                                    | cet<br>nect API<br>Pre-reque<br>are specific t                      | Q Search<br>cct<br>est Script Te<br>to this collectio                                        | over<br>Over<br>ests Variab<br>on and its required<br>IAL VALUE ①                                                        | CET U.                           | CURRENT V                    | 0<br>Ilection                      | × Invi<br>+<br>¥<br>variable                                                                                                    | ite (d<br>000 [                                                                   | Bootcar<br>No Envir                                                                                                    | mp                     | Share                                                                                                    | Dupgrade                                                                                                    |               |
| C pind<br>Edit Vie<br>ome V<br>My Work<br>My Work<br>Diffections<br>APIs<br>E<br>ironments                                                                                                    | and Replace Console  w Help  Workspaces   Reports  kspace  CoudBlue Connect API  CloudBlue Connect API  CloudBlue  | Explore<br>New Import        | ← OET<br>CloudBlue Con<br>Authorization ●<br>These variables<br>VARIABL<br>VARIABL                                                                                                  | cet<br>nect API<br>Pre-reque<br>are specific t<br>E                 | Q Search<br>ccT<br>to this collectio                                                         | over<br>Over<br>ests Variab<br>on and its required<br>tAL VALUE ()                                                       | oer U.                           | CURRENT V.                   | G<br>0<br>lection                  | <sup>2</sup> / <sub>2</sub> Invi<br>→ +<br>↓<br>↓<br>↓<br>↓<br>↓<br>↓<br>↓<br>↓<br>↓<br>↓<br>↓<br>↓<br>↓<br>↓<br>↓<br>↓<br>↓<br>↓<br>↓                                                                                                    | ite (d<br>000 [                                                                   | Bootcar                                                                                                    | mp C<br>comment<br>ave | ) Runner                                                                                                    | Upgrade<br>v                                                                                                    |               |
| C pind<br>Edit Vie<br>ome W<br>My Work<br>Stlections<br>APIs<br>E<br>ironments                                                                                                    | and Replace Console  Workspaces V Reports  kspace   CouldBlue Connect API  CouldBlue Connect API  CouldBlue Connec | Explore<br>New Import        | ← orr<br>CloudBlue Con<br>Authorization ●<br>These variables<br>VARIABL<br>VARIABL<br>DaseUri                                                                                       | oet<br>nect API<br>Pre-reque<br>are specific t<br>E                 | Q Search<br>ccT<br>to this collectio<br>http:<br>http:                                       | Destman<br>Over<br>ests Variab<br>on and its required<br>IAL VALUE (2)<br>s://api.cb.conn                                | les •<br>ests. Learn r           | CURRENT V.                   | 0<br>ALUE (                        | >     Invi       +     +       ¥     •       •     •       •     •       •     •       •     •       •     •       •     •       •     •       •     •       •     •       •     •       •     •       •     •       •     •       •     •       •     •                                                                                                    | ite d<br>coo<br>0 I<br>ss. 7<br>/public/v                                         | P Bootcar                                                                                                    | mp                     | ) Runner                                                                                                    | Dupgrade                                                                                                    | 1             |
| C pind<br>Edit Vie<br>oome V<br>My Work<br>Stlections<br>Stlections<br>Pitections<br>C pitections<br>C pitections<br>C pitections<br>C pitections<br>C pind<br>C pind<br>C pin | and Replace Console w Help Workspaces V Reports kspace +  = CoudBlue Connect API >  = subscriptions >  = agreements >  = assets >  = catalog/groups >  = catagories >  = contracts                                                                                                    | Explore<br>New Import        | ← oET<br>CloudBlue Con<br>Authorization ●<br>These variables<br>VARIABL<br>✓ baseUrl<br>Add a ne                                                                                    | oer<br>nect API<br>Pre-reque<br>are specific t<br>E<br>w variable   | Q Search<br>oct<br>to this collectio<br>http:<br>http:                                       | N Postman<br>Over<br>ests Variab<br>on and its required<br>IAL VALUE ()<br>s://api.cb.conn                               | err U.                           | CURRENT V<br>https://api.cl  | 0<br>liection                      | %     Invit       +     +       Y        variable     >       >>     >                                                                                                    | te d<br>ooo<br>0<br>I<br>I<br>I<br>I<br>I<br>I<br>I<br>I<br>I<br>I<br>I<br>I<br>I | P Bootcar                                                                                                    | mp C                   | ) Runner                                                                                                    | Upgrade<br>v<br>eco<br>Reset Al                                                                                 |               |
| C pind<br>Edit Vie<br>ome V<br>My Work<br>itlections<br>Statections<br>C Pind<br>itonments<br>C C Pind<br>C C Pind<br>C C Pind<br>C C Pind<br>C C Pind<br>C C Pind<br>C C C C C C C C C C C C C C C C C C C                                                                                                     | and Replace Console w Help Workspaces      Reports  kspace      CloudBlue Connect API     GuudBlue Connect API     GuudBl | Explore<br>New Import        | <ul> <li>← QET</li> <li>CloudBlue Con</li> <li>Authorization ●</li> <li>These variables</li> <li>VARIABL</li> <li>VaseUrl</li> <li>Add a ne</li> </ul>                              | cer<br>nect API<br>Pre-reque<br>are specific t<br>E<br>w variable   | C Search<br>ccr<br>est Script Te<br>to this collectio<br>INITI<br>http:<br>http:             | b Postman<br>Over<br>ests Variab<br>on and its requi<br>IAL VALUE ③<br>s://apl.cb.conn                                   | cer U.<br>les •<br>ests. Learn r | CURRENT Vi<br>https://api.ci | 0<br>llection                      | A Invi<br>→ +<br>¥<br>variable                                                                                                    | te ()<br>000 I<br>15. 7                                                           | <ul> <li>Bootcar</li> <li>Bootcar</li> <li>No Envir</li> <li>Su</li> <li>Su</li> </ul>                                                                                                    | mp C                   | ) Runner                                                                                                    | E Trash                                                                                                    |               |
| Edit Vie<br>ome W<br>My Work<br>My Work<br>Soluctions<br>APIS<br>ironments<br>ironments<br>ironments<br>ADIS<br>korvers<br>ADIS                                                                                                    | and Replace Console  w Help  Workspaces  Reports  kspace  CloudBlue Connect API  CloudBlue Connect API  CloudBlue  | Explore<br>New Import        | <ul> <li>← QET</li> <li>CloudBlue Con</li> <li>Authorization ●</li> <li>These variables</li> <li>VARIABL</li> <li>VaseUri</li> <li>Add a ne</li> </ul>                              | cer<br>nect API<br>Pre-reque<br>are specific t<br>E<br>w variable   | C Search<br>ccr<br>est Script Te<br>to this collectio<br>INITI<br>http:<br>http:             | n Postman<br>Over<br>ests Variab<br>on and its required<br>IAL VALUE ①                                                   | ests. Learn r                    | CURRENT V.<br>https://api.ci | 0<br>ection                        | %     Invit       +     +       ¥     •       •     +       •     +       •     +       •     +       •     +       •     +       •     +       •     +       •     +       •     +       •     +       •     +       •     +       •     +       •     +       •     +       •     +       •     +       •     +       •     +       •     +       •     +       •     +       •     +       •     +       •     +       •     +       •     +       •     +       •     +       •     +       •     +       •     +       •     +       •     +       •     +       •     +       •     +       •     +       •     +       •     +       •     + | te d<br>ooo<br>0 I<br>25. X                                                       | <ul> <li>Bootcar</li> <li>Bootcar</li> <li>No Envir</li> <li>So</li> </ul>                                                                                                    | mp                     | ) Runner                                                                                                    | Trash                                                                                                    |               |
| C pind  Edit Vie ome W  My Work  My Work  So Apris  C  C  C  C  C  C  C  C  C  C  C  C  C                                                                                                    | and Replace Console  w Help  Workspaces  Reports  kspace  CloudBlue Connect API  CloudBlue Connect API  CloudBlue  | Explore<br>New Import        | <ul> <li>← QET</li> <li>CloudBlue Con</li> <li>Authorization ●</li> <li>These variables</li> <li>VARIABL</li> <li>VaseUri</li> <li>Add a ne</li> </ul>                              | cer<br>nect API<br>Pre-reque<br>are specific t<br>E<br>w variable   | C Search<br>ccr<br>est Script Te<br>to this collectio<br>INITI<br>http:<br>http:             | over<br>Over<br>ests Variab<br>on and its required<br>tat VALUE ()<br>s://api.cb.conn                                    | eet.com/                         | CURRENT V.<br>https://api.ci | 0<br>Ilection                      | A Invi<br>+<br>¥<br>D                                                                                                    | te d<br>000 e<br>255. 7<br>/public/v                                              | <ul> <li>Bootcar</li> <li>No Envir</li> <li>Su</li> <li>Su</li> <li>coo</li> </ul>                                                                                                    | mp                     | ) Runner<br>کې Share<br>sist All                                                                                                    | Trash<br>Upgrade<br>0<br>0<br>0<br>0<br>0<br>0<br>0<br>0<br>0<br>0<br>0<br>0<br>0<br>0<br>0<br>0<br>0<br>0<br>0 | 0             |
| Edit Vie<br>ome V<br>My Work<br>Statections<br>APrs<br>en<br>iconments<br>en<br>konitors<br>History                                                                                                    | and Replace Console  Workspaces   Reports  Kspace  CloudBlue Connect API  CloudBlue Connect API  CloudBlue Connect | Explore<br>New Import        | <ul> <li>← CET</li> <li>CloudBlue Con</li> <li>Authorization ●</li> <li>These variables</li> <li>VARIABL</li> <li>VaseUrl</li> <li>Add a ne</li> </ul>                              | cer<br>nect API<br>Pre-reque<br>are specific t<br>E<br>w variable   | C Search<br>cer<br>est Script Te<br>to this collectio<br>INITI<br>http:                      | over<br>Over<br>ests Variab<br>on and its required<br>IAL VALUE ()<br>s://epi.cb.conn                                    | les •<br>ests. Learn r           | CURRENT V.<br>https://api.ci | 0<br>Ilection                      | <pre>% Invi<br/>+<br/>¥<br/>&gt;<br/>&gt;<br/>variable</pre>                                                                                                    | te d<br>ooo<br>0 E<br>15. 7                                                       | Bootca                                                                                                    | mp                     | ) Runner                                                                                                    | Trash Upgrade                                                                                                   | D //          |
| Edit Vie<br>Edit Vie<br>(), My Work<br>Statestons<br>(), My Work<br>Statestons<br>(), My Work<br>Statestons<br>(), My Work<br>Statestons<br>(), My Work<br>(), My Work<br>(),                                                                                                    | and Replace Console  Workspaces   Reports  Kspace  CloudBlue Connect API  CloudBlue Connect API  CloudBlue Connect | Explore<br>New Import        | <ul> <li>&lt;</li> <li>CloudBlue Con     </li> <li>Authorization ●     <li>These variables</li> <li>VARIABL</li> <li>Variables</li> <li>Variables</li> <li>Add a ne</li> </li></ul> | cer<br>nect API<br>Pre-reque<br>are specific t<br>E<br>w variable   | C Search<br>CET<br>est Script Te<br>to this collectio<br>INITI<br>http:                      | o Postman<br>Over<br>ests Variab<br>on and its required<br>IAL VALUE ()<br>s://epi.cb.conn                               | ests. Learn r                    | CURRENT V.<br>https://api.ci | 0<br>ection<br>ALUE (              | 2 Invi<br>+<br>y<br>D<br>ect.com                                                                                                    | to d<br>ooo<br>0 (<br>Public/v                                                    | Bootca                                                                                                    | mp                     | 3 Runner 3 Runner 3 Runner 3 Runner 3 Runner 3 Runner 3 Runner 4 Runner 5 Runner 5 Runner </td <td>Trash<br/>Upgrade</td> <td>D<br/>2<br/>1</td>                                                                                                    | Trash<br>Upgrade                                                                                                | D<br>2<br>1   |
| Edit Vie<br>Edit Vie<br>(), My Work<br>Steetions<br>(), My Work<br>Steetions<br>(), My Work<br>Steetions<br>(), My Work<br>Steetions<br>(), My Work<br>Steetions<br>(), My Work<br>(), My Work<br>(), My Wor                                                                                                    | and Replace Console  Workspaces   Reports  Kspace  CloudBlue Connect API  CloudBlue Connect API  CloudBlue Connect | Explore<br>New Import        | <ul> <li>&lt;</li> <li>CloudBlue Con     </li> <li>Authorization ●     <li>These variables</li> <li>VARIABL</li> <li>VaseUrl</li> <li>Add a ne</li> </li></ul>                      | cer<br>nect API<br>Pre-reque<br>e are specific t<br>E<br>w variable | Q Search<br>cer<br>est Script Te<br>to this collectio<br>http:<br>http:                      | h Postman<br>Over<br>ests <u>Variab</u><br>on and its requinated in the second second<br>IAL VALUE ()<br>s://api.cb.conn | les •<br>ests. Learn r           | CURRENT V.                   | G<br>0<br>lection<br>b.conne       | A Invite<br>+<br>Y<br>D<br>D<br>Exet.com/                                                                                                    | te d<br>oco<br>0 T<br>25. 7                                                       | Bootca                                                                                                    | mp                     | 3 Runner 3 Runner 3 Runner 3 Runner 3 Runner 4 Runner 5 Runner 5 Runner </td <td>Trash Upgrade</td> <td></td>                                                                                                    | Trash Upgrade                                                                                                   |               |
| C Paid C Come V C C C C C C C C C C C C C C C C C C C                                                                                                    | and Replace Console  w Help  Workspaces   Reports  kspace  CloudBlue Connect API  CloudBlue Connect API  CloudBlue | Explore<br>New Import        | <ul> <li>← GET</li> <li>CloudBlue Con</li> <li>Authorization ●</li> <li>These variables</li> <li>VARIABL</li> <li>baseUrl</li> <li>Add a ne</li> </ul>                              | cer<br>nect API<br>Pre-reque<br>e are specific t<br>e<br>w variable | C Search<br>cer<br>est Script Te<br>to this collectio<br>http:<br>http:                      | h Postman<br>Over<br>ests <u>Variab</u><br>on and its requ<br>IAL VALUE ()<br>s://api.cb.conn                            | les •<br>ests. Learn r           | CURRENT VI<br>https://api.cl | G<br>0<br>liection                 | × Invite<br>+<br>¥<br>variable<br>∋<br>set.com,                                                                                                    | te d<br>eee<br>0 T                                                                | Sector                                                                                                    | A Comment              | 3) Runner                                                                                                    | E Trash                                                                                                    | )<br>()<br>() |
| C Paid  Edit Vie  S  S  APis  C  S  S  APis  C  C  APis  C  APis C  APis  C  APis  C  APis  C  APis  C  APis  C  APis  C  APis C  APis  C  APis  C  APis  C  APis C  APis                                                                                                    | and Replace Console  w Help  Workspaces      Reports  kspace      CoudBlue Connect API      CoudBlue Connect API      Coud | Explore<br>New Import        | <ul> <li>← or</li> <li>CloudBlue Con</li> <li>Authorization ●</li> <li>These variables</li> <li>VARIABL</li> <li>VaseUrl</li> <li>Add a ne</li> </ul>                               | cer<br>nect API<br>Pre-reque<br>are specific t<br>E<br>w variable   | Q Search<br>crr<br>est Script Tr<br>to this collectio<br>INITI                               | h Postman<br>Over<br>ests Variab<br>on and its required<br>IAL VALUE ()<br>s://api.cb.conn                               | les •<br>ests. Learn r           | CURRENT V.                   | 0<br>lection                       | A Invi<br>+<br>Variable                                                                                                    | to d<br>eeo<br>0 I<br>25. 7<br>/public/v                                          | e Bootca<br>No Enviro<br>Casto Salaria<br>1                                                                                                    | A Comment              | )Runner                                                                                                    | <ul> <li>Trash</li> <li>Upgrade</li> <li></li> <li>coo</li> </ul>                                               | D<br>/<br>III |
| C Paid  Edit Vie  Come V  Come V  Com                                                                                                    | and Replace Console  w Help  Vorkspaces                                                                                                    | Explore<br>New Import        | <ul> <li>← ocr</li> <li>CloudBlue Con</li> <li>Authorization ●</li> <li>These variables</li> <li>VARIABL</li> <li>VaseUrl</li> <li>Add a ne</li> </ul>                              | cer<br>nect API<br>Pre-reque<br>are specific t<br>E<br>w variable   | Q Search<br>ccr<br>est Script Te<br>to this collectio<br>INITI                               | n Postman<br>Over<br>ests Variab<br>on and its required<br>IAL VALUE ()<br>s://apl.cb.conn                               | ests. Learn r                    | CURRENT V.<br>https://apl.ct | 0<br>Ilection                      | A Invi<br>+<br>Variable                                                                                                    | te d<br>eeo<br>0 I                                                                | <ul> <li>Bootca</li> <li>If and the second second</li></ul> | ave Pers               | ) Runner                                                                                                    | E Trash                                                                                                    | 1<br>D<br>II  |
| C Pard Come W Come W Come W Come W Come W Come Come Come Come Come Come Come Come                                                                                                    | and Replace Console  w Help  Workspaces   F  ColudBlue Connect API  ColudBlue Connect API   | Explore<br>New Import        | <ul> <li>← QET</li> <li>CloudBlue Con</li> <li>Authorization ●</li> <li>These variables</li> <li>VARIABLI</li> <li>VaRIABLI</li> <li>DaseUrl</li> <li>Add a ne</li> </ul>           | oer<br>nect API<br>Pre-reque<br>are specific t<br>E<br>w variable   | Q Search<br>ccr<br>to this collectio<br>INITI<br>http://                                     | n Postman<br>Over<br>ests Variab<br>on and its required<br>IAL VALUE ()<br>s://api.cb.conn                               | les •<br>ests. Learn r           | CURRENT Vi<br>https://api.co | G<br>Ilection<br>ALUE (<br>b,conne | A Invi<br>+ +<br>Variable                                                                                                    | te do                                                                             | <ul> <li>Bootca</li> <li>No Enviro</li> <li>No Enviro</li> <li>Su</li> </ul>                                                                                                    | onment                 | 3 Runner Image: Provide the second second secon | E Trash                                                                                                    |               |
| E Edit Vie<br>Nome W<br>Ny Work<br>Othections<br>Othections<br>Othections<br>Collections<br>Colle                                                                                                    | and Replace Console  Workspaces   Kspace                                                                                                    | Explore<br>New Import<br>*** | <ul> <li>← QET</li> <li>CloudBlue Con</li> <li>Authorization ●</li> <li>These variables</li> <li>VARIABL</li> <li>VariABL</li> <li>DaseUri</li> <li>Add a ne</li> </ul>             | oer<br>nect API<br>Pre-reque<br>are specific t<br>E<br>w variable   | Q Search<br>orr<br>est Script Tr<br>to this collectio<br>INITI<br>http:                      | n Postman<br>Over<br>ests Variab<br>on and its required<br>IAL VALUE ()<br>s://api.cb.conn                               | ests. Learn n                    | CURRENT Vi<br>https://api.cl | lection                            | A Invi<br>+<br>Variable                                                                                                    | te d<br>oco<br>0 E                                                                | <ul> <li>Bootca</li> <li>No Enviro</li> <li>No Enviro</li> <li>Su</li> </ul>                                                                                                    | mp C<br>conment<br>sve | 3 Runner 3 Runner 3 Runner 4 Runner 4 Runner 5 Share 5 sist All                                                                                                    | 1 Trash                                                                                                    |               |
| C Pand C Come V V C C C C C C C C C C C C C C C C C C                                                                                                    | and Replace Console  Workspaces   Kspace                                                                                                    | Explore<br>New Import        | <ul> <li>← orr</li> <li>CloudBlue Con</li> <li>Authorization ●</li> <li>These variables</li> <li>VARIABL</li> <li>DaseUrl</li> <li>Add a ne</li> </ul>                              | oer<br>nect API<br>Pre-reque<br>are specific t<br>E<br>w variable   | Q Search<br>ccr<br>est Script Te<br>to this collectio<br>http:<br>http:<br>use values in dif | h Postman<br>Over<br>ests Variab<br>on and its required<br>IAL VALUE<br>s://api.cb.conn                                  | det U.                           | CURRENT Vi<br>https://api.co | e of a                             | * Invite + Variable 0 cct.com,                                                                                                    | te d<br>ooo<br>0 E<br>25. 7<br>/public/v                                          | <ul> <li>Bootca</li> <li>Rootca</li> <li>No Enviro</li> <li>No Enviro</li> <li>So</li> </ul>                                                                                                    | mp                     | Paunner Paunner Pa                                                                                                    | Trash Upgrade                                                                                                   |               |

• Variable: The table should have a variable that is called *baseUrl*.

×

- **Initial value**: Shared with your team when you share your variable in a collection, environment and globals. This value may represent your copied *API endpoint*.
- **Current value**: Used while sending a request and never synced with Postman servers. If this value is empty, the client automatically uses the initial value (may also contain your *API endpoint*).

Click the **Save** button to save your changes. Thus, you can test out your configuration and start working the Connect API via the Postman client.

## Make a Sample Call

×

Test your configuration and ensure the Postman client works correctly by making a sample call.

For example, access the agreement section from your added collection and open the *GET*: *dp* Agreements- list Agreements call to access a list of your agreements objects on the CloudBlue Connect platform:

| A My Work   | space                                   | New Import      | CET Over.               | GET U. 🗋 C.            | . • CET d. • (e.g. U.            | → + ∞∞ No Environm       | nent ~                |
|-------------|-----------------------------------------|-----------------|-------------------------|------------------------|----------------------------------|--------------------------|-----------------------|
| Collections | + =                                     | •••             | CloudBlue Connect API / | agreements / dp agreem | ent list list Agreements         | 🖺 Save 🗸                 | •••                   |
| 00          | CloudBlue Connect API     Subscriptions |                 | GET ~ {{bas             | eUrl}}/agreements      |                                  |                          | Send ~                |
| APIs        |                                         |                 | Params Authorization    | n Headers (7) Body     | Pre-request Script Tests         | Settings                 | Cookies               |
| ₽.          | > 🗎 (agreement id                       |                 | Query Parame            |                        |                                  |                          |                       |
| nvironments | > 🗋 {id}                                |                 | VEV.                    |                        | (411)5                           | DECODIDITION             | Dull Filt             |
| Ð           | ✓ GET dp agreement                      | list list Agree | KEY                     | v                      | ALUE                             | DESCRIPTION              | Bulk Edit             |
| ock Servers | es Untitled Exa                         | mple            | limit                   | 9                      | 19886600                         | Number of results to re- | turn per page.        |
| A.          | > POST dp agreement                     | list create A   | offset                  | 9                      | 9886600                          | The initial index from w | hich to return the re |
| Monitors    | > 📄 assets                              |                 | active                  | 1                      | alse                             | **Filter for: active**   |                       |
| 0           | > 📄 catalog/groups                      |                 | created                 | 2                      | 2008-05-08T21:36:34.881Z         | **Filter for: created**  |                       |
| History     | > 📄 categories                          |                 |                         |                        | it reprohenderit means in Johere | REFILTER for forme idea  |                       |
|             | > 📄 contracts                           |                 | ionis.id                | u                      | it reprenendent magna in labore  | - Pliter for, forms.id   |                       |
|             | > 🗎 countries                           |                 | forms_type              | it                     | iem                              | **Filter for: forms_type | 3**                   |
|             | > 📄 forms                               |                 | id id                   | u                      | it reprehenderit magna in labore | **Filter for: id**       | ×                     |
|             | > 🗎 hubs                                |                 | Response                |                        |                                  |                          | ~                     |
|             | > 📄 listing-requests                    |                 |                         |                        | ° 0                              |                          |                       |
|             | > 📄 listings                            |                 |                         |                        | ° (~                             |                          |                       |
|             | > 📄 marketplaces                        |                 |                         |                        | · ATTYS .                        |                          |                       |
|             | ✓ ☐ news                                |                 |                         |                        | and s                            |                          |                       |
|             | > 🗋 {id}                                |                 |                         |                        |                                  |                          |                       |

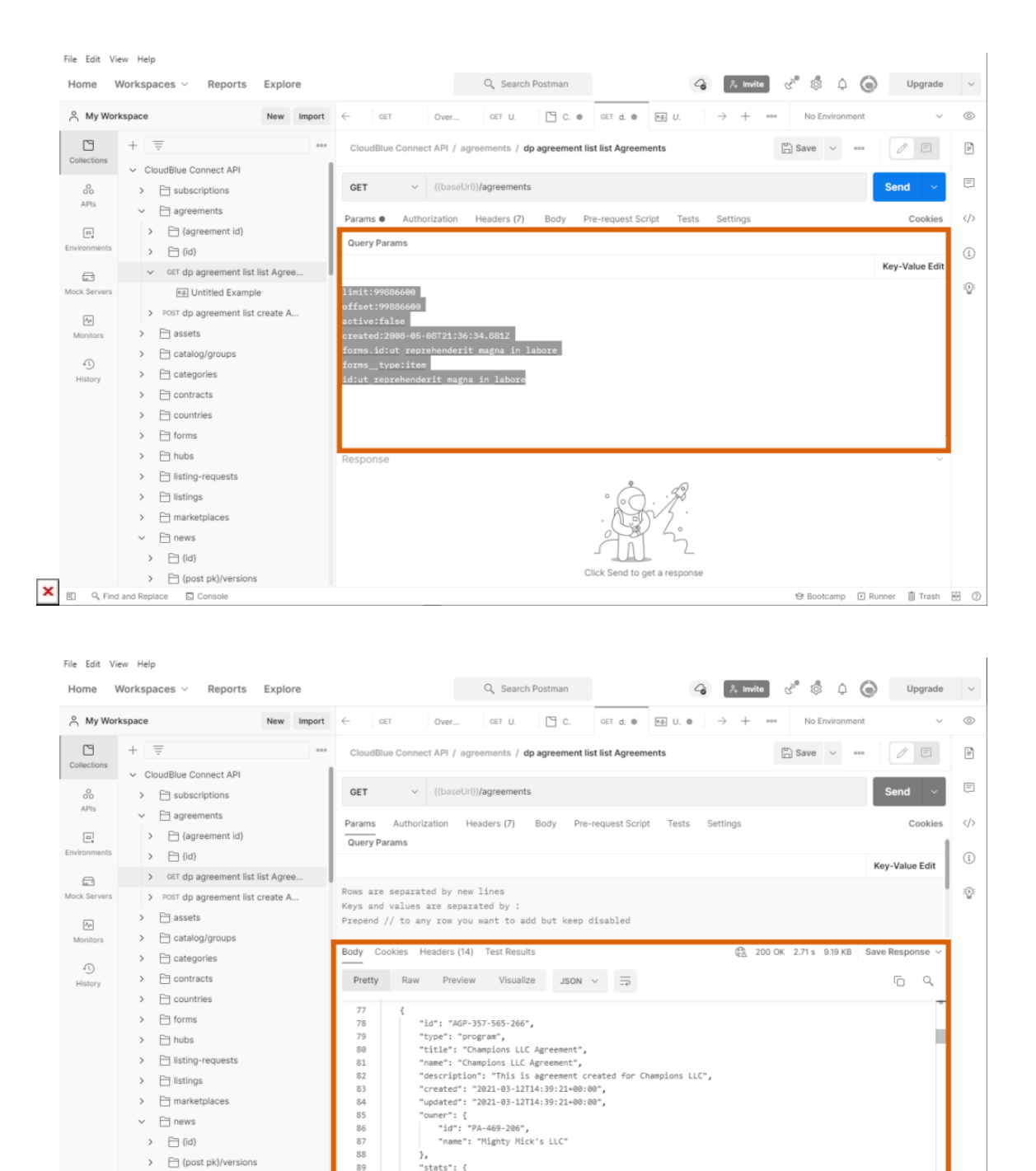

Uncheck the guery parameters via the Key Value Edit mode or switch to the Bulk Edit mode and delete all provided parameters to list all your agreements objects. It is also possible to use this parameters to find specific agreements by using identifiers, associated marketplace, owner name, and so on.

"owner": { "id": "PA-469-206", "name": "Mighty Mick's LLC"

}, "stats": {

Use the Send button to send your API call. The result of this call should appear under Response at the bottom of the Postman

> 🗎 listings > 📄 marketplaces

✓ ☐ news > 🗋 {id}

X E Q Find and Replace 🗔 Console

> 🗎 {post pk}/versions ✓ GET dp news list list Posts

⊕ Bootcamp 🗈 Runner 🗊 Trash 💀 📀

window.

In case more information on the Postman functionality is required, please refer to the Getting started with Postman documentation.